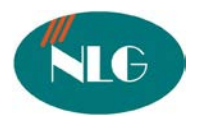

# HƯỚNG DẪN SỬ DỤNG MÁY FAX MFP PANASONIC KX-MB2000 Series (MB2025, MB2030, MB2085, MB2090)

#### I. <u>Tính năng :</u>

- 1. Print:
- In tốc độ cao 24ppm/A4
- Độ phân giải 600x600dpi
- Khay chức giấy 250 sheets
- In qua cáp USB2.0
- In trực tiếp qua mạng (10/100 Base TX) với địa chỉ IP: 192.168.1.10
- 2. Scan:
- Scan hình ảnh màu qua mặt kính ADF
- Tự động load tài liệu 20 trang
- Độ phân giải có thể lên đến 9600 dpi
- Scan và gửi qua email/FTP/SMS không cần máy tính thông qua địa chỉ mail sever
- Scan lưu file dưới dạng TIFF, JPEG, BMP, PDF
- 3. Copy:
- Copy tốt độ cao 24CPM/A4
- Zoom từ 25% đến 400%
- Copy nâng cao : N in 1, Quick ID copy, Image repeat
- 4. Fax:
- Tốc độ modem : 33.6 kbps Suppper G3
- Bộ nhớ nhận lưu 110 trang
- Bộ nhớ Broadcast 2x20 ietems
- Danh bạ lưu: 100 số
- Có chức năng thoại qua handset

#### II. Cách cài đặt.

#### 1. Cách 1: Cài qua mạng LAN (network)

**Bước 1:** Bỏ đĩa CD Driver vào máy tính, sau đó nhấp "double click" mục "My computer" để chọn ổ đĩa CD cài đặt. Màn hình hiện cửa sổ sau:

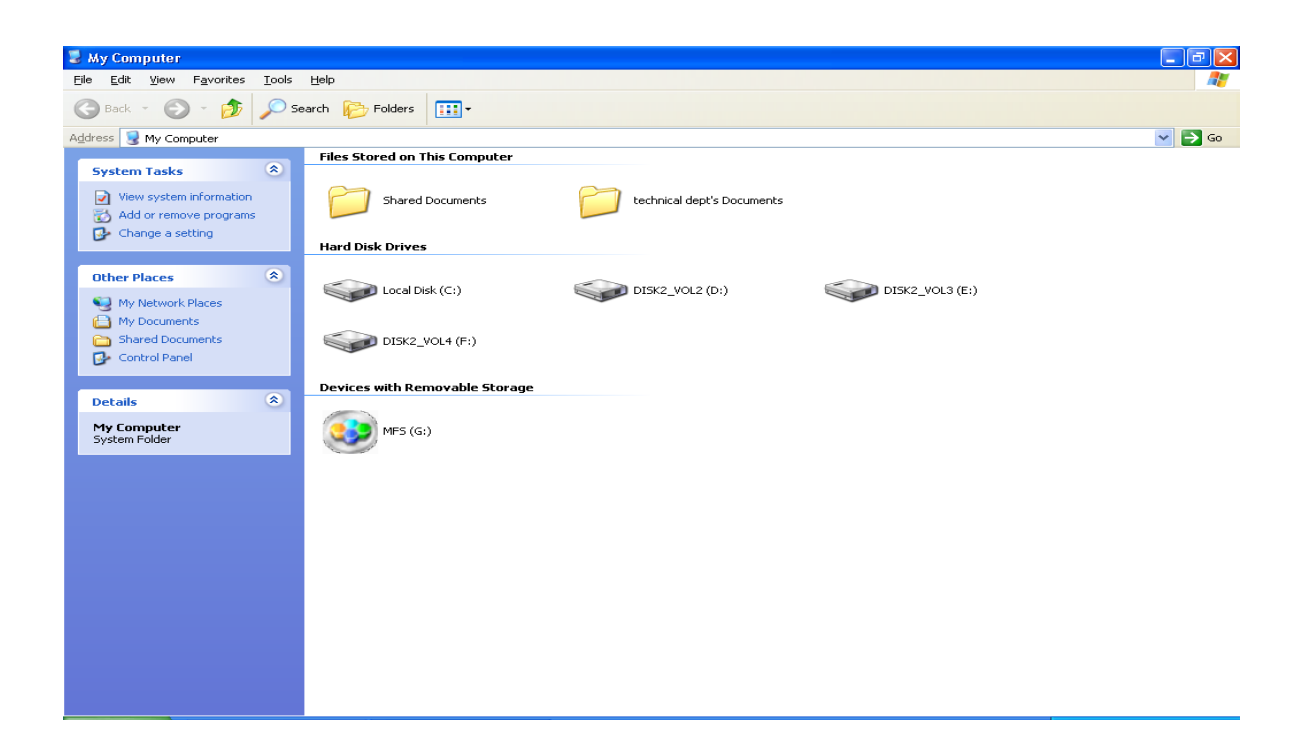

Bước 2: Nhấp "double click" vào ổ đĩa CD, thư mục "MFS". Màn hình hiện

| 6 | ) Select Language - Multi-F                               | unction Station | ×   |
|---|-----------------------------------------------------------|-----------------|-----|
|   | Czech<br>English<br>French<br>German<br>Italian<br>Polich |                 | < 1 |
|   |                                                           | OK Cancel       |     |

Chọn ngôn ngữ "English". Sau đó nhấn "OK", màn hình hiện

| Panasonic Setup                        |                                       |                  |
|----------------------------------------|---------------------------------------|------------------|
|                                        | Panasonic                             |                  |
|                                        | Multi-Function Station                |                  |
|                                        | Easy Installation                     |                  |
|                                        | Custom Installation                   |                  |
| Allows you to view or install          | Modify                                |                  |
| operating instructions.                | Tools                                 |                  |
|                                        | Operating Instructions                |                  |
| ng ty <mark>Viễn Tin Nam Long</mark> – | 39971540 <sup>Ins</sup> 19938.479.168 | KX-MB2030 - 2/25 |
|                                        | Visit our Web Site                    |                  |

# Nhấn chọn mục " Easy Installation", sau đó màn hình hiện

| Multi-Function Station software - InstallShield Wizard                                                                                         |           |
|----------------------------------------------------------------------------------------------------|-----------|
| Preparing Setup<br>Please wait while the InstallShield Wizard prepares the setup.                                                              | N         |
| Multi-Function Station software Setup is preparing the InstallShield Wizard, which will<br>through the rest of the setup process. Please wait. | guide you |
| (**************************************                                                                                                    |           |
|                                                                                                    |           |
| InstallShield                                                                                                    |           |
| C                                                                                                    | Cancel    |

#### Màn hình hiện

| Multi-Function Station software - InstallShield Wizard                                                                                                    |  |  |  |  |
|----------------------------------------------------------------------------------------------------|--|--|--|--|
| License Agreement<br>Please read the following license agreement carefully.                                                                                                    |  |  |  |  |
| Press the PAGE DOWN key to see the rest of the agreement.                                                                                                    |  |  |  |  |
| END-USER LICENSE AGREEMENT         Definition:         Licensed Software:       Multi-Function Station         Permitted Number:       Unlimited         Server Use:       Not Acceptable         This is a legal Agreement between you and Panasonic System Networks Co., Ltd.<br>(hereinafter called "The Company") for use of the Licensed Software. Your acceptance |  |  |  |  |
| Do you accept all the terms of the preceding License Agreement? If you <u>Print</u><br>select No, the setup will close. To install Multi-Function Station software, you <u>Install Shield</u><br>InstallShield<br>< <u>Back Yes No</u>                                                                                                    |  |  |  |  |
| < <u>B</u> ack <u>Y</u> es <u>N</u> o                                                                                                    |  |  |  |  |

Nhấn "Yes", sau đó màn hình hiện

| InstallShield Wizard                                                                                                    |              |
|----------------------------------------------------------------------------------------------------|--------------|
| Connect Type<br>Choose the type of Connection                                                                            |              |
| Click the Connection type, then click 'Next'.                                                                            |              |
| Connect directly with a USB cable.                                                                                       |              |
| Connect via the Network. (LAN interface models only)                                                                     |              |
| Description<br>When choosing the USB Connection, do not connect the USB Cable until<br>Device'' dialog box is displayed. | the "Connect |
| InstallShield <u>Back</u> <u>N</u> ext >                                                                                 | Cancel       |

Chọn mục " Connect via the Network (LAN interface models only), sau đó nhấn "Next"

| Install             | Shield Wizard                                                                   |                      |                       |
|---------------------|---------------------------------------------------------------------------------|----------------------|-----------------------|
| Sele<br>Sele<br>Ado | ct a Network Device<br>ect a device which connected with the<br>dress directly. | Network, or input IP |                       |
| ۲                   | Select in the searched list                                                     | C                    | Search                |
|                     | Model Name                                                                      | Machine Name         | IP Address            |
|                     | Panasonic KX-MB2030CX                                                           | MB2030CX_1462BD      | 192.168.1.10          |
|                     |                                                                                 |                      |                       |
| 0                   | Direct input                                                                    |                      |                       |
|                     | IP Address :                                                                    |                      |                       |
| InstallSh           | nield                                                                           |                      |                       |
|                     |                                                                                 | < <u>B</u> ack       | <u>N</u> ext > Cancel |

Nhấn "Search" để máy tính tự động dò tìm địa chỉ IP của máy fax Sau đó nhấn "Next", màn hình hiện

| InstallShield Wizard                                                          |        |  |  |
|-------------------------------------------------------------------------------|--------|--|--|
| Printer Name Setting                                                          | PS -   |  |  |
| Printer is added as following names. You can change them.                     |        |  |  |
| Printer : Panasonic KX-MB2030CX                                               |        |  |  |
| PC FAX : PCFAX Panasonic KX-MB2030CX                                          |        |  |  |
| Scanner : Panasonic KX-MB2030CX                                               |        |  |  |
| (Max 32 characters)                                                           | l .    |  |  |
| Please click the 'Install' button below, so that the installation will begin. |        |  |  |
| InstallShield                                                                 |        |  |  |
| < <u>B</u> ack [Install>                                                      | Cancel |  |  |

Sau đó nhấn ''Install'', màn hình hiện

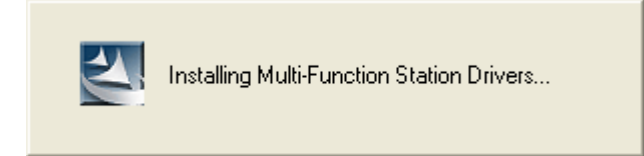

Chờ cho máy sẽ tự động cài đặt, và hiện ra màn hình

| Operating Instruction                               | uns 🛛 🔀                                                                                  |  |
|-----------------------------------------------------|------------------------------------------------------------------------------------------|--|
| <u>M</u> odel :                                     | KX-MB2030CX                                                                              |  |
| Language: English                                   |                                                                                          |  |
| For viewing the opera<br>If it is not installed, do | iting instructions, Adobe Reader must be installed.<br>wnload it from the Adobe website. |  |
|                                                     | Download Adobe(R) Reader(R)                                                              |  |
|                                                     | http://www.adobe.com/                                                                    |  |
|                                                     | Cancel                                                                                   |  |

Nhấn chọn "Install", màn hình hiện và chúng ta chờ máy sẽ tự động cài.

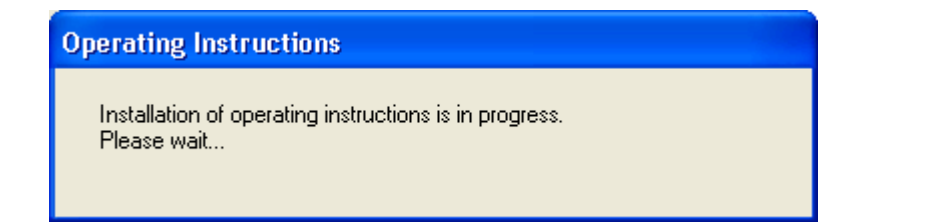

Sau đó màn hình hiện ra cửa sổ

| Multi-Function Station software - InstallShield Wizard |                                                                                                    |  |
|--------------------------------------------------------|----------------------------------------------------------------------------------------------------|--|
|                                                        | InstallShield Wizard Complete<br>Setup has finished installing Multi-Function Station software on<br>your computer.<br>• Yes, I want to restart my computer now:<br>• No, I will restart my computer later.<br>Remove any disks from their drives, and then click Finish to<br>complete setup. |  |
| < <u>B</u> ack Finish Cancel                           |                                                                                                    |  |

Nhấn phím "Finish" để kết thúc phần cài đặt.

# 2. Cách 2: Cài đặt thông qua cổng kết nối USB 2.0

Thực hiện giống như cách 1, khi màn hình hiện cửa số sau:

| InstallShield Wizard                                                                                                    |              |
|----------------------------------------------------------------------------------------------------|--------------|
| Connect Type<br>Choose the type of Connection                                                                                                    | ASA.         |
| Click the Connection type, then click 'Next'.  Cinck the Connect directly with a USB cable.  Connect via the Network. ( LAN interface models only ) |              |
| Description<br>When choosing the USB Connection, do not connect the USB Cable until<br>Device'' dialog box is displayed.<br>InstallShield           | the "Connect |
| < <u>B</u> ack <u>N</u> ext >                                                                                                    | Cancel       |

*Nhấn chọn "Connect directly with a USB cable"* Các bước sau thực hiện giống cách 1.

# III. Hướng dẫn sử dụng:

Sau khi đã cài đặt phần mềm giao diện giữa máy tính và máy fax. Chúng ta có giao diện sử dụng như sau:

| 💿 Multi-l | Function Station      |     |  |  |  |
|-----------|-----------------------|-----|--|--|--|
| Panasoni  | Panasonic KX-MB2030CX |     |  |  |  |
|           | Scan                  | C   |  |  |  |
| <b>I</b>  | PC FAX                |     |  |  |  |
|           | Remote Control        |     |  |  |  |
|           | Utilities             |     |  |  |  |
| All a     | Settings              |     |  |  |  |
| <b>@</b>  |                       | • ? |  |  |  |

#### 1. Scan tài liệu

Nếu Scan từng tờ Ta đặt tài liệu cần scan lên mặt kính ADF Nếu muốn scan nhiều tờ cùng lúc Ta đặt tài liệu cần scan vào khay load giấy tự động và tối đa 20 trang cùng lúc. Nhấp chuột vào mục "**Scan**" màn hình hiện

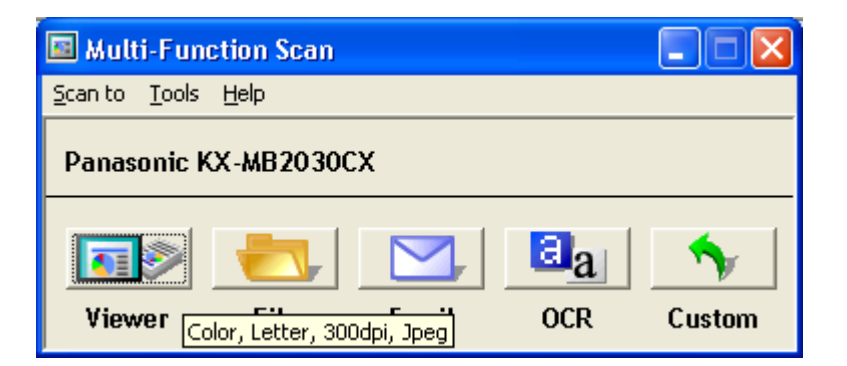

Mục "Viewer" để chọn chế độ quét xem trước khi lưu.

Mục "File" scan và lưu file vào máy tính

Mục "Email" scan va gửi trực tiếp qua mail mà không lưu vào máy tính ( sử dụng khi có địa chỉ mail server)

Mục "OCR" scan và chỉnh sửa file dưới dạng ngôn ngữ tiếng anh "English"

Mục "Custom" giống như mục "Viewer"

#### 2. PC fax

Nhấp chuột chọn mục "PC fax", màn hình hiện

| 🖶 Multi-Function PC FAX              | - Communication Log |       |
|--------------------------------------|---------------------|-------|
| <u>File View T</u> ools <u>H</u> elp |                     |       |
| <b>Р</b><br>Неір                     |                     |       |
| Communication Log                    |                     |       |
| Sent Log                             |                     |       |
|                                      |                     |       |
|                                      |                     |       |
|                                      |                     |       |
|                                      |                     |       |
|                                      |                     |       |
|                                      |                     |       |
|                                      |                     |       |
|                                      |                     |       |
|                                      |                     |       |
|                                      |                     |       |
|                                      |                     |       |
|                                      |                     |       |
|                                      |                     |       |
|                                      |                     |       |
|                                      |                     |       |
|                                      |                     |       |
| For Help, press [F1].                |                     | 0 0 / |

Để xem các bảng fax đã gửi qua máy tính chọn mục "Sent log"

| 🖶 Multi-Function PC F/                                  | Hulti-Function PC FAX - Communication Log |                  |                                                                                                |               |          |        |        |
|---------------------------------------------------------|-------------------------------------------|------------------|------------------------------------------------------------------------------------------------|---------------|----------|--------|--------|
| <u>File E</u> dit <u>V</u> iew <u>T</u> ools <u>H</u> e | lp                                        |                  |                                                                                                |               |          |        |        |
| View Resend Delete OCR Help                             |                                           |                  |                                                                                                |               |          |        |        |
| Communication Log                                       | Name                                      | Date             | Recipient Tele                                                                                 | Subject       | Transmi  | Number | Commu  |
| Sent Log                                                | <b>≦</b> *                                | 2/14/2009 10:27  | 104                                                                                            | Full page fax | 00:04:10 | 0      | COMMU  |
| Received Log                                            | BROADC                                    | 6/1/2010 9:51 AM | <quyen><p< th=""><th>Full page fax</th><th>00:00:00</th><th>1</th><th>SEE BR</th></p<></quyen> | Full page fax | 00:00:00 | 1      | SEE BR |
| Outbox                                                  |                                           |                  |                                                                                                |               |          |        |        |
|                                                         |                                           |                  |                                                                                                |               |          |        |        |
|                                                         |                                           |                  |                                                                                                |               |          |        |        |
|                                                         |                                           |                  |                                                                                                |               |          |        |        |
|                                                         |                                           |                  |                                                                                                |               |          |        |        |
|                                                         |                                           |                  |                                                                                                |               |          |        |        |
|                                                         |                                           |                  |                                                                                                |               |          |        |        |
|                                                         |                                           |                  |                                                                                                |               |          |        |        |
|                                                         |                                           |                  |                                                                                                |               |          |        |        |
|                                                         |                                           |                  |                                                                                                |               |          |        |        |
|                                                         |                                           |                  |                                                                                                |               |          |        |        |
|                                                         |                                           |                  |                                                                                                |               |          |        |        |
|                                                         |                                           |                  |                                                                                                |               |          |        |        |
|                                                         |                                           |                  |                                                                                                |               |          |        |        |
|                                                         |                                           |                  |                                                                                                |               |          |        |        |
|                                                         |                                           |                  |                                                                                                |               |          |        |        |
|                                                         |                                           |                  |                                                                                                |               |          |        |        |
|                                                         | <                                         |                  |                                                                                                |               |          |        | >      |
| ,<br>For Help, press [F1].                              | ,                                         |                  |                                                                                                |               |          | 2      | 2      |

Để xem các bảng fax nhận được qua máy tính chọn mục "Received log"

| 🖶 Multi-Function PC F/                                  | 🗄 Multi-Function PC FAX - Communication Log |                 |               |                |        |                   |
|---------------------------------------------------------|---------------------------------------------|-----------------|---------------|----------------|--------|-------------------|
| <u>File E</u> dit <u>V</u> iew <u>T</u> ools <u>H</u> e | lp                                          |                 |               |                |        |                   |
| View Forward Delete                                     |                                             |                 |               |                |        |                   |
| Communication Log                                       | Sender Inform                               | Date            | Subject       | Reception Time | Number | Communication Res |
| - Sent Log<br>Received Log<br>Outbox                    | ₩08834221                                   | 2/14/2009 11:33 | Received data | 00:00:33       | 1      | ΟK                |
|                                                         | <                                           |                 |               |                |        | >                 |
| For Help, press [F1].                                   |                                             |                 |               |                |        | 1 0 //            |

<u>Gửi Fax từ máy tính.</u>

Mở file tài liệu cần gửi fax Sau đó vào mục "**File**" chọn "**Print**"

| Print                                                              |                                                                       |                                                           | ? 🛛       |
|--------------------------------------------------------------------|-----------------------------------------------------------------------|-----------------------------------------------------------|-----------|
| Printer<br><u>N</u> ame:<br>Status:<br>Type:<br>Where:<br>Comment: | Panasonic KX-MB2025CX<br>Idle<br>Panasonic KX-MB2025 GDI<br>USB001    |                                                           |           |
| Page range                                                         | age Selection umbers and/or page ranges commas. For example, 1,3,5–12 | Copies<br>Number of <u>c</u> opies:                       | Collațe   |
| Print <u>w</u> hat:<br>P <u>r</u> int:                             | Document  All pages in range                                          | Zoom<br>Pages per s <u>h</u> eet:<br>Scale to paper size: | 1 page    |
| Options                                                            | )                                                                     |                                                           | OK Cancel |

Vào ô "**Name**" chọn tên "**PCFax Panasonic KX-MB2025CX**" Nhấn chọn "**OK**"

| Print                         |                                        | ? 🛛                   |
|-------------------------------|----------------------------------------|-----------------------|
| Printer                       |                                        |                       |
| <u>N</u> ame:                 | Panasonic KX-MB2025CX                  | Properties            |
| Status:<br>Type:              | (\192.168.1.83\Canon LBP3200           | Fin <u>d</u> Printer  |
| Where:<br>Comment:            | Microsoft Office Document Image Writer | Manual duple <u>x</u> |
| Page range                    | Panasonic Easy Print Driver            | 1                     |
| O Pages:                      | Panasonic KX-MB2025CX                  | Colla <u>t</u> e      |
| Enter page nu<br>separated by | PCFAX Panasonic KX-MB2025CX            |                       |
| Print <u>w</u> hat:           | Document 🖌 Zoom                        |                       |
| Print:                        | All pages in range                     | t: 1 page 🔽           |
|                               | Scale to paper :                       | size: No Scaling 💙    |
| Options                       | )                                      | OK Cancel             |

Màn hình hiện cửa sổ

| Send     | a Fax                 |                  |         |              |                   |
|----------|-----------------------|------------------|---------|--------------|-------------------|
| То       | : [                   |                  |         | •            | Directory         |
| Na       | ime:                  |                  |         |              | Preview           |
|          |                       |                  |         |              | Ad <u>v</u> anced |
|          | 1                     | 2                | 3       | Back         | <u>H</u> elp      |
|          |                       |                  |         | opuce        | Cancel            |
|          | 4                     | 5                | 6       | PAUSE        |                   |
|          | 7                     | 8                | 9       | Clear        |                   |
|          | *                     | 0                | #       |              |                   |
| ⊢1<br>P: | Farget De<br>anasonie | evice<br>c KX-MB | 92025CX |              |                   |
|          |                       |                  |         | <u>S</u> end |                   |

Nhập số fax cần gửi vào ô **"To: "** bằng cách nhập các phím số trên bàn phím *Hay ta có thể chọn các số đã lưu trong danh bạ như sau:* Bằng cách nhấn vào nút "**Directory**", màn hình ra cửa sổ

| D | irectory       |         |
|---|----------------|---------|
|   | Name           | Tel No. |
|   | Phuong         | 140     |
|   | Uyen           | 154     |
|   |                |         |
|   |                | >       |
|   | <u>S</u> elect | Cancel  |

Click chọn số fax cần gửi, nhấn "select" để chọn.

| Send | a Fax                           |                  |         |               |                   | 3 |
|------|---------------------------------|------------------|---------|---------------|-------------------|---|
| To   | : 1                             | 54               |         | •             | Directory         |   |
| Na   | me: U                           | yen              |         |               | Preview           |   |
|      |                                 |                  |         |               | Ad <u>v</u> anced |   |
|      | 1                               | 2                | 3       | Back<br>Space | Help              |   |
|      | 4                               | 5                | 6       | PAUSE         | Cancel            |   |
|      | 7                               | 8                | 9       | Clear         |                   |   |
|      | *                               | 0                | #       |               |                   |   |
| P:   | <sup>-</sup> arget D<br>anasoni | evice<br>c KX-ME | 12025CX | {             |                   |   |
|      |                                 |                  |         | <u>S</u> end  |                   |   |

Sau đó nhấn "Send" để gửi fax.

#### 3. Cài đặt cho máy fax qua máy tính

Trên giao diện

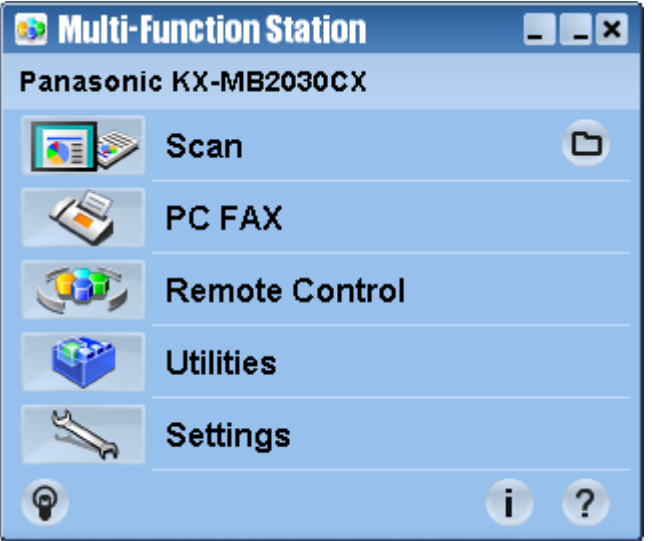

Chọn mục "Remote Control", màn hình hiện

| 🤗 Multi-       | Function Remot                                                                                                    | te Control                                                         | × |
|----------------|----------------------------------------------------------------------------------------------------|--------------------------------------------------------------------|---|
| OneTou         | ch Phonebook S                                                                                                    | Setup Journal Caller ID                                            |   |
| No.            | Name                                                                                                    | Tel No.                                                            |   |
| 1              | <broadcas< td=""><td>ST&gt; <quyen><phuong><tam kt=""><uyen></uyen></tam></phuong></quyen></td><td></td></broadcas<> | ST> <quyen><phuong><tam kt=""><uyen></uyen></tam></phuong></quyen> |   |
| 2              | Phuong                                                                                                    | 140                                                                |   |
| 3              | Binh                                                                                                    | 205                                                                |   |
| 4              | Sang                                                                                                    | 112                                                                |   |
| 5              | Duong                                                                                                    | 115                                                                |   |
| <              |                                                                                                    |                                                                    |   |
| <u>N</u> ame   | :   <broadcas< td=""><td>T&gt; Edit/<u>C</u>hange</td><td></td></broadcas<>                                          | T> Edit/ <u>C</u> hange                                            |   |
| <u>T</u> el No | o.:  ≺Quyen≻≺Phu                                                                                                    | uong> <tam kt=""><uyen></uyen></tam>                               |   |
|                | <u>D</u> elete <u>B</u> ro                                                                                           | oadcast                                                            |   |
| Target D       | )evice : Panasonio                                                                                                   | c KX-MB2030CX                                                      |   |
|                |                                                                                                    | OK Cancel Apply Helt                                               | э |

# a. Lưu số fax của khách hang vào danh bạ của máy

Từ cửa sổ trên ta chọn mục **"Phonebook",** màn hình hiện

| 🤒 Multi-Functi     | 😫 Multi-Function Remote Control 🛛 🛛 🔀 |   |  |  |  |  |
|--------------------|---------------------------------------|---|--|--|--|--|
| OneTouch Pho       | nebook Setup Journal Caller ID        |   |  |  |  |  |
| Name               | Tel No.                               |   |  |  |  |  |
| Anh Mai            | 666                                   |   |  |  |  |  |
| Anh Vinh           | 555                                   |   |  |  |  |  |
| Chi Le             | 150 🗧                                 |   |  |  |  |  |
| Cuong KD1          | 110                                   |   |  |  |  |  |
| Kim Phuong         | 0902646955                            |   |  |  |  |  |
| Minh               | 101                                   |   |  |  |  |  |
| Ngoc               | 201                                   |   |  |  |  |  |
| Phuong             | 140                                   |   |  |  |  |  |
| Quyen              | 106                                   |   |  |  |  |  |
| <                  |                                       |   |  |  |  |  |
|                    |                                       |   |  |  |  |  |
| Na <u>m</u> e: Anh | Mai <u>C</u> hange                    |   |  |  |  |  |
| Tol No. 666        | hhh.                                  |   |  |  |  |  |
| Tel No.:   000     | Auu                                   |   |  |  |  |  |
| Now                | Cancel                                |   |  |  |  |  |
| <u></u> ew         |                                       |   |  |  |  |  |
|                    |                                       |   |  |  |  |  |
|                    |                                       |   |  |  |  |  |
| Target Device :    | Panasonic KX-MB2030CX                 |   |  |  |  |  |
|                    |                                       | 1 |  |  |  |  |
|                    | Cancel Apply Help                     |   |  |  |  |  |

| 9        | ,         |        | ,       |                 |
|----------|-----------|--------|---------|-----------------|
| Dâlam    | 1 a â fan | mào đá | ta nhân | 100'+ (6NTOTT?? |
| гле ши т | i so iax  | nao ao | ia nnan | nul             |
| 2011111  |           |        |         |                 |

| 😣 Multi-Function                                                                            | Remote Control                                                                                       | × |
|---------------------------------------------------------------------------------------------|----------------------------------------------------------------------------------------------------|---|
| OneTouch Phonet                                                                             | book   Setup   Journal   Caller ID                                                                   |   |
| Name                                                                                        | Tel No.                                                                                              |   |
| Anh Mai<br>Anh Vinh<br>Chi Le<br>Cuong KD1<br>Kim Phuong<br>Minh<br>Ngoc<br>Phuong<br>Quyen | 666       555       150       110       0902646955       101       201       140       106       115 |   |
| Na <u>m</u> e:<br>Tel No.:<br>                                                              | Add Cancel Delete                                                                                    |   |
| Target Device : Pai                                                                         | nasonic KX-MB2030CX OK Cancel Apply Help                                                             |   |

Nhập tên chủ thuê bao cần lưu vào ô "Name" Nhân số thuê hao cần lưu vào ô **"Tel No: "** 

| S 1 | Aulti-Function R        | lemote Control             |          |
|-----|-------------------------|----------------------------|----------|
| Or  | neTouch Phonebo         | ok Setup Journal Caller ID |          |
| [   | Name                    | Tel No.                    | <u> </u> |
|     | Anh Mai<br>Anh Vinh     | 666<br>555                 |          |
|     | Chi Le                  | 150                        | =        |
|     | Cuong KD1<br>Kim Phuong | 110                        |          |
|     | Minh                    | 101                        |          |
|     | Ngoc<br>Phuona          | 201<br>140                 |          |
|     | Quyen                   | 106                        | <b>~</b> |
|     | < Cond                  |                            |          |
| 1   | Na <u>m</u> e: Thanh T  | am <u>A</u> dd             |          |
| -   | Tel No.: 216            | Cancel                     |          |
|     |                         |                            | _        |
|     | <u>N</u> ew             | Delete                     |          |
| _   |                         |                            |          |
| Та  | rget Device : Pana      | asonic KX-MB2030CX         |          |
|     |                         | OK Cancel Apply            | Help     |

Nhấn nút "Add" để lưu

*Tương tự như thế cho các số kế tiếp.* Sau đó nhấn nút **"OK"** để lưu phần cài đặt danh bạ. Màn hình hiện

| Check password |        | × |
|----------------|--------|---|
| Password :     |        |   |
| ОК             | Cancel |   |

Ta nhập Password là "1234", sau đó nhấn "OK" để kết thúc phần cài đặt danh bạ.

## b. Lưu 1 số thuê bao nào đó vào bộ nhớ nhanh "One touch"

| 9  | Multi-Fu         | inction Remote    | Control                  | X                    |
|----|------------------|-------------------|--------------------------|----------------------|
| 0  | ineTouch         | Phonebook Setu    | ıp   Journal   Caller ID | 1                    |
|    | No.              | Name              | Tel No.                  |                      |
|    | 1                | Quyen             | 154                      |                      |
|    | 2                | Phuong            | 140                      |                      |
|    | 3                | Binh              | 205                      |                      |
|    | 4                | Sang<br>Duong     | 112                      |                      |
|    | 6                | Laong             | 115                      |                      |
|    | 1                |                   |                          |                      |
|    | <u>&lt;</u>      |                   |                          |                      |
|    | <u>N</u> ame:    | Quyen             |                          | Edit/ <u>C</u> hange |
|    | <u>T</u> el No.: | 154               |                          |                      |
|    | Del              | ete <u>B</u> road | dcast                    |                      |
| Та | arget Dev        | ice : Panasonic K | X-MB2030CX               |                      |
|    |                  | 01                | Cancel                   | Apply Help           |

Click chọn vị trí cần lưu cho thuê bao " 1 đến 6" Đặt tên cho chủ thuê bao, ta vào ô "Name" Nhập số thuê bao cần lưu, ta vào ô "Tel No: " Nhấn nút "Edit/change" để lưu vị trí

| 🤗 Multi-Fu       | inction Remote C   | ontrol                  |         | ×     |
|------------------|--------------------|-------------------------|---------|-------|
| OneTouch         | Phonebook Setup    | )   Journal   Caller ID |         |       |
| No.              | Name               | Tel No.                 |         |       |
| 1                | Thanh Tam          | 216                     |         |       |
| 2                | Phuong             | 140                     |         |       |
| 3                | Binh               | 205                     |         |       |
| 4                | Sariy<br>Duong     | 112                     |         |       |
| 6                | Duong              | 115                     |         |       |
|                  |                    |                         |         |       |
|                  |                    |                         |         |       |
|                  |                    |                         |         |       |
| <                |                    |                         |         |       |
| Nomo:            | Thanh Tam          |                         | Edition | nange |
| <u>iv</u> anie.  | i mann rann        |                         |         |       |
| <u>T</u> el No.: | 216                |                         |         |       |
|                  |                    |                         |         |       |
| <u>D</u> el      | ete <u>B</u> roado | cast                    |         |       |
|                  |                    |                         |         |       |
|                  |                    |                         |         |       |
| Target Dev       | ice : Panasonic KX | -MB2030CX               |         |       |
|                  | OK                 | Cancel                  | Annly   | Heln  |
|                  |                    |                         | (iddu   | THOP  |

Công ty Viễn Tin Nam Long – 39971540 – 0938.473.168

Để lưu nhấn nút "OK", màn hình hiện

| Check password |        |  |
|----------------|--------|--|
| Password :     |        |  |
| ОК             | Cancel |  |

Nhập Password là "1234", sau đó nhấn "OK" để lưu.

# c. Lưu số fax vào bộ nhớ "Broadcast"

Từ cửa sổ sau:

| 🔗 Multi-F                         | unction Remote                                       | Control                                    |                      |      |
|-----------------------------------|------------------------------------------------------|--------------------------------------------|----------------------|------|
| OneTouch                          | Phonebook Setu                                       | ıp   Journal   Caller ID                   |                      |      |
| No.<br>1<br>2<br>3<br>4<br>5<br>6 | Name<br>Thanh Tam<br>Phuong<br>Binh<br>Sang<br>Duong | Tel No.<br>216<br>140<br>205<br>112<br>115 |                      | [    |
| Kame:                             | Thanh Tam                                            | IIII                                       | Edit/ <u>C</u> hange |      |
| <u>T</u> el No.:                  | 216                                                  |                                            |                      |      |
| De                                | lete <u>Broac</u>                                    | Icast                                      |                      |      |
| Target De                         | vice : Panasonic K                                   | Х-МВ2030СХ                                 |                      |      |
|                                   | Oł                                                   | < Cancel                                   | Apply                | Help |

Ta nhấn nút "Broadcast", màn hình hiện

| Br | oadcast      |         |   |    |            |                | × |
|----|--------------|---------|---|----|------------|----------------|---|
| Г  | Fax Number – |         |   |    | -Broadcast |                | 7 |
|    | Name         | Tel No. | _ |    | Name       | Tel No.        |   |
|    | Thanh Tam    | 216     |   |    |            |                |   |
|    | Phuong       | 140     |   |    |            |                |   |
|    | Binh         | 205     |   |    |            |                |   |
|    | Sang         | 112     |   |    |            |                |   |
|    | Duong        | 115     |   | -> |            |                |   |
|    | Liven        | 140     |   |    |            |                |   |
|    | Quven        | 104     |   |    |            |                |   |
|    | Tam KT       | 202     |   |    |            |                |   |
|    | Ngoc         | 201     |   |    |            |                |   |
|    | Minh         | 101     | - |    |            |                |   |
|    | <            |         | > |    | <          | >              |   |
|    | Fox No : F   |         |   |    |            | 1              |   |
|    | Eaxing.      |         |   |    |            | <u>D</u> elete |   |
|    |              |         |   |    |            |                |   |
|    |              |         |   |    | OK         | Cancel         |   |
|    |              |         |   |    |            |                |   |

Ta chọn số fax cần lưu trong bộ nhớ **"Broadcast**" từ danh bạ, sau đó nhấn phím →

| Br | oadcast     |         |   |     |            |         | × |
|----|-------------|---------|---|-----|------------|---------|---|
| Г  | Fax Number- |         |   | 1 1 | Broadcast— |         |   |
|    | Name        | Tel No. | ^ |     | Name       | Tel No. | 1 |
|    | Thanh Tam   | 216     |   |     | Phuong     | 140     |   |
|    | Phuong      | 140     |   |     |            |         |   |
|    | Binh        | 205     |   |     |            |         |   |
|    | Sang        | 112     |   |     |            |         |   |
|    | Duong       | 115     |   | ->] |            |         |   |
|    | Phuong      | 140     |   |     |            |         |   |
|    | Uyen        | 154     |   |     |            |         |   |
|    | Quyen       | 106     |   |     |            |         |   |
|    | Tam KT      | 202     |   |     |            |         |   |
|    | Ngoc        | 201     |   |     |            |         |   |
|    | Minh        | 101     | ~ |     |            |         |   |
|    | <           | >       | ļ |     | <          | >       |   |
|    | Fox No : E  |         |   |     |            | 1       |   |
|    | Edx INU     |         |   |     | <u>]</u>   | Delete  |   |
| L  |             |         |   |     |            |         |   |
|    |             |         |   |     |            |         |   |
|    |             |         |   |     | ок         | Cancel  |   |
|    |             |         |   |     |            |         |   |

Sau đó nhấn phím "OK", màn hình hiện

| 9  | 🖁 Multi-Function Remote Control 🛛 🛛 🔀 |                         |                                                                       |           |   | ×                |       |  |
|----|---------------------------------------|-------------------------|-----------------------------------------------------------------------|-----------|---|------------------|-------|--|
| 0  | neTouch                               | Phonebook Setup         | Journal                                                               | Caller ID |   |                  |       |  |
|    | No.                                   | Name                    | Tel No.                                                               |           |   |                  |       |  |
|    | 1                                     | <broadcast></broadcast> | <phuo< td=""><td>ng≻</td><td></td><td></td><td></td><td></td></phuo<> | ng≻       |   |                  |       |  |
|    | 3                                     | Phuong<br>Binh          | 140<br>205                                                            |           |   |                  |       |  |
|    | 4                                     | Sang                    | 112                                                                   |           |   |                  |       |  |
|    | 5                                     | Duong                   | 115                                                                   |           |   |                  |       |  |
|    | <                                     |                         |                                                                       |           |   |                  |       |  |
|    | <u>N</u> ame:                         | <broadcast></broadcast> |                                                                       |           |   | Edit/ <u>C</u> ł | nange |  |
|    | <u>T</u> el No.:                      | <phuong></phuong>       |                                                                       |           |   |                  |       |  |
|    | Dele                                  | ete <u>B</u> roadca     | ist                                                                   |           |   |                  |       |  |
| Та | Target Device : Panasonic KX-MB2030CX |                         |                                                                       |           |   |                  |       |  |
|    |                                       | OK                      |                                                                       | Cancel    | A | oply             | Help  |  |

Nhấn phím "**OK"** để lưu, màn hình hiện

| Check password |        |   |
|----------------|--------|---|
| Password :     |        | _ |
| ОК             | Cancel |   |

Nhập "1234" nhấn phím "OK" để lưu.

# d. Cài đặt riêng cho máy fax.

Nhấn chọn mục " Setup", màn hình hiện

| 😫 Multi-Function R                                                                                                    | emote Control                                                                          | ×                           |
|----------------------------------------------------------------------------------------------------|----------------------------------------------------------------------------------------|-----------------------------|
| OneTouch Phoneboo                                                                                                    | ok Setup Journal Caller ID                                                             |                             |
| Date: 2/15/2009                                                                                                    |                                                                                        | 🔲 <u>S</u> et from PC clock |
| Group                                                                                                    | No. Feature                                                                            | Status 🔼                    |
| BASIC FEATURE                                                                                                    | #102 YOUR LOGO<br>#103 YOUR FAX NO.<br>#120 DIALLING MODE<br>#121 SET FLASH TIME       | TONE<br>700ms               |
|                                                                                                    | #147 SCALE<br>#155 CHANGE PASSWORD<br>#161 RINGER PATTERN                              | MILLIMETRES                 |
|                                                                                                    | #165 BEEP SOUND<br>#210 FAX RING COUNT<br>#216 AUTO CALL. LIST<br>#226 TIME ADJUSTMENT | ON<br>2<br>OFF<br>MANUAL    |
| and the second second s | #380 PAPER SIZE #1                                                                     | A4 🕑                        |
| <u>R</u> efresh                                                                                                    |                                                                                        | Modify                      |
| Target Device : Pana                                                                                                    | sonic KX-MB2030CX                                                                      |                             |
|                                                                                                    | OK Cancel                                                                              | Apply Help                  |

# *Chúng ta sẽ thấy các lệnh cài đặt cho máy như sau:* <u>Ví dụ:</u>

<u>Ví dụ:</u> Cài đặt tên công ty: " **Your logo"** Click chọn "**Your logo"**, màn hình hiện

| 🔒 Multi-Function Re   | mote Control                                                                                                    |                                                                             |
|-----------------------|----------------------------------------------------------------------------------------------------|-----------------------------------------------------------------------------|
| OneTouch Phonebool    | Setup Journal Caller ID                                                                                                    |                                                                             |
| Date: 2/15/2009       |                                                                                                    | □ <u>S</u> et from PC clock                                                 |
| Group                 | No. Feature                                                                                                    | Status 🔼                                                                    |
| BASIC FEATURE         | #102YOUR LOGO#103YOUR FAX NO.#120DIALLING MODE#121SET FLASH TIME#147SCALE#155CHANGE PASSWORD#161RINGER PATTERN#165BEEP SOUND#210FAX RING COUNT#216AUTO CALL. LIST#226TIME ADJUSTMENT#380PAPER SIZE #1 | TONE<br>700ms<br>MILLIMETRES<br>****<br>A<br>ON<br>2<br>OFF<br>MANUAL<br>A4 |
| <                     | III.                                                                                                    |                                                                             |
| <u>R</u> efresh       |                                                                                                    | Modify                                                                      |
| Target Device : Panas | OK Cancel                                                                                                    | Apply Help                                                                  |

Nhấn nút **"Modify",** màn hình hiện. ta nhập tên công ty vào bằng các phím ký tự trên bàn phím máy tính.

| Modify Feature |           |  |
|----------------|-----------|--|
| YOUR LOGO:     |           |  |
|                |           |  |
|                |           |  |
|                |           |  |
|                |           |  |
|                | OK Cancel |  |

Sau đó nhấn **"OK"** để lưu. Tương tự cho các mục khác.

# e. Để xem số điện thoại gọi đến.

Vào mục "**Caller ID**", màn hình sẽ hiện ra cửa sổ hiện ra các số điện thoại gọi đến với đầy đủ thông tin.

Từ những số điện thoại đó ta có thể gửi fax hay gọi điện lại cho khách hàng

| 1                                     | wulti-                                     | Function Remo    | e Contro | l        |           |     | Þ    | < |
|---------------------------------------|--------------------------------------------|------------------|----------|----------|-----------|-----|------|---|
| 0                                     | OneTouch Phonebook Setup Journal Caller ID |                  |          |          |           |     |      |   |
|                                       | No.                                        | Name             | Tel No.  |          | Time of C | all | Ans  |   |
|                                       |                                            |                  |          |          | -         |     |      |   |
|                                       |                                            |                  |          |          |           |     |      |   |
|                                       |                                            |                  |          |          |           |     |      |   |
|                                       |                                            |                  |          |          |           |     |      |   |
|                                       |                                            |                  |          |          |           |     |      |   |
|                                       |                                            |                  |          |          |           |     |      |   |
|                                       |                                            |                  |          |          |           |     |      |   |
|                                       |                                            |                  |          |          |           |     | _    |   |
|                                       | <                                          |                  |          |          |           |     | >    |   |
|                                       | <u>R</u> efi                               | resh <u>S</u> av | е        | Register |           |     |      |   |
|                                       |                                            |                  |          |          |           |     |      |   |
| Target Device : Panasonic KX-MB2030CX |                                            |                  |          |          |           |     |      |   |
|                                       |                                            |                  | ок       | Cancel   | Apply     | 1   | Help | 1 |

# f. Để xem lại các số điện thoại đã gọi (xem được 10 số gần nhất)

Nhấn chọn mục "Jounal" màn hình hiện ra cửa sổ với đầy đủ thông tin như sau:

| 😫 Multi-Function Remote Control                                                      |                                                                               |                                                                                                 |                                                                                        |                                                               |                                                             |                                                  | ×          |  |
|--------------------------------------------------------------------------------------|-------------------------------------------------------------------------------|-------------------------------------------------------------------------------------------------|----------------------------------------------------------------------------------------|---------------------------------------------------------------|-------------------------------------------------------------|--------------------------------------------------|------------|--|
| OneTouc                                                                              | n Phonebo                                                                     | ook   Setup                                                                                     | Journal                                                                                | Caller ID                                                     |                                                             |                                                  |            |  |
| acsimi                                                                               | ile Start <sup>-</sup>                                                        | Fime 🛛                                                                                          | Usa                                                                                    | Mode                                                          | Pag                                                         | Result                                           | *C         |  |
|                                                                                      | 2/14 1                                                                        | 0:27 PM                                                                                         | 04'10                                                                                  | PC.S                                                          | 000                                                         | COMM                                             | 44         |  |
| g<br>NOT A<br>2217<br>NOT A<br>2217<br>2217<br>2217<br>NOT A                         | 2/141<br>2/141<br>2/141<br>2/141<br>2/141<br>2/141<br>2/141<br>2/141<br>2/151 | 0:48 PM<br>0:49 PM<br>0:57 PM<br>1:02 PM<br>1:21 PM<br>1:29 PM<br>1:33 PM<br>2:05 AM<br>2:11 AM | 00'56<br>00'56<br>02'10<br>00'46<br>00'33<br>00'58<br>00'33<br>00'33<br>00'37<br>00'12 | PC.S<br>PC.S<br>RCV<br>RCV<br>RCV<br>RCV<br>RCV<br>RCV<br>RCV | 000<br>000<br>001<br>001<br>001<br>001<br>001<br>001<br>000 | OTHE<br>OK<br>OK<br>OK<br>OK<br>OK<br>OK<br>PRES |            |  |
| <                                                                                    | esh                                                                           | <u>S</u> ave                                                                                    |                                                                                        |                                                               |                                                             |                                                  | <u>)</u> > |  |
| Target Device : Panasonic KX-MB2030CX         OK       Cancel       Apply       Help |                                                                               |                                                                                                 |                                                                                        |                                                               |                                                             |                                                  |            |  |

Từ những số này ta có thể chọn và lưu vào danh bạ của máy.

#### IV. <u>Các tiện ích :</u>

Từ cửa sổ giao diện

| 😻 Multi-Function Station                                           |                |    |  |  |  |  |
|--------------------------------------------------------------------|----------------|----|--|--|--|--|
| Panasonic KX-MB2030CX                                              |                |    |  |  |  |  |
|                                                                    | Scan           | D  |  |  |  |  |
| $\langle \! \! \! \! \! \! \! \! \! \! \! \! \! \! \! \! \! \! \!$ | PC FAX         |    |  |  |  |  |
|                                                                    | Remote Control |    |  |  |  |  |
| <b>W</b>                                                           | Utilities      |    |  |  |  |  |
| Solo and a second                                                  | Settings       |    |  |  |  |  |
| <b>@</b>                                                           |                | 12 |  |  |  |  |

Click chọn mục "Utilities"

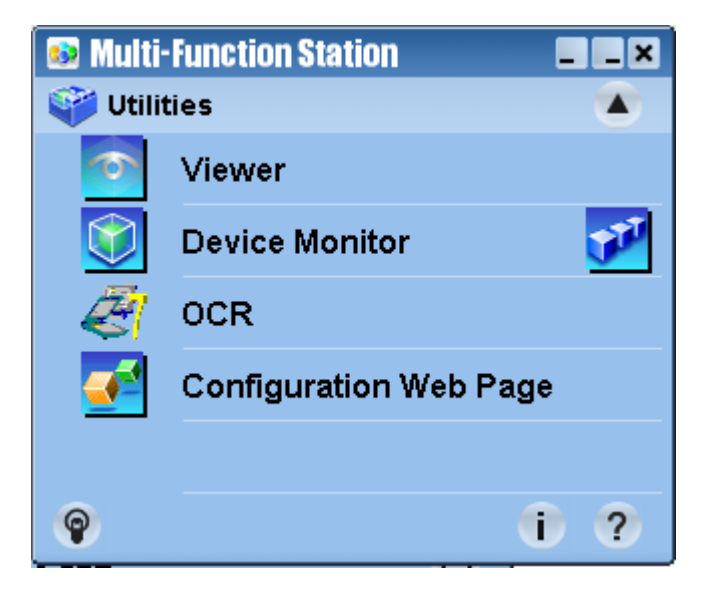

Mục **"Viewer"** để xem các file đã scan lưu trong máy. Mục **"Device Monitor"** để xem hiện trạng máy

| 🕺 Device Monitor                         |                                      |  |  |  |  |  |
|------------------------------------------|--------------------------------------|--|--|--|--|--|
| <u>D</u> evice <u>V</u> iew <u>H</u> elp |                                      |  |  |  |  |  |
| Status                                   |                                      |  |  |  |  |  |
| Panasonic KX-MB2030 - 192.168.1.10       |                                      |  |  |  |  |  |
|                                          | <panel></panel>                      |  |  |  |  |  |
|                                          | COPIES:01                            |  |  |  |  |  |
|                                          | <status></status>                    |  |  |  |  |  |
|                                          | Ready                                |  |  |  |  |  |
|                                          | <message></message>                  |  |  |  |  |  |
|                                          | The unit is ready.                   |  |  |  |  |  |
|                                          |                                      |  |  |  |  |  |
| Display this device <u>n</u> ext time    |                                      |  |  |  |  |  |
|                                          | <u>R</u> efresh Advanced Information |  |  |  |  |  |

Nhìn vào đây ta có thể biết được máy fax đang bị lỗi gì.

Mục "Configuration Web Page" để xem thông tin máy và cài đặt máy fax qua mạng

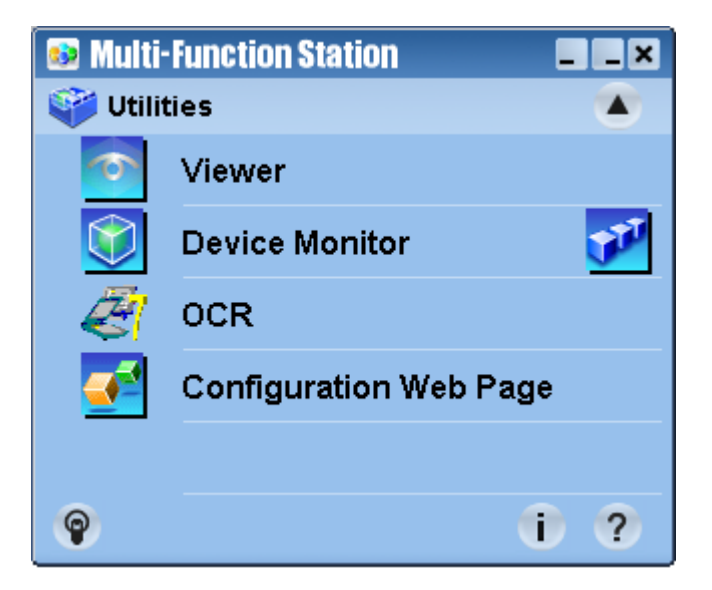

Nhấn chọn "Cogiguration Web Page", màn hình hiện

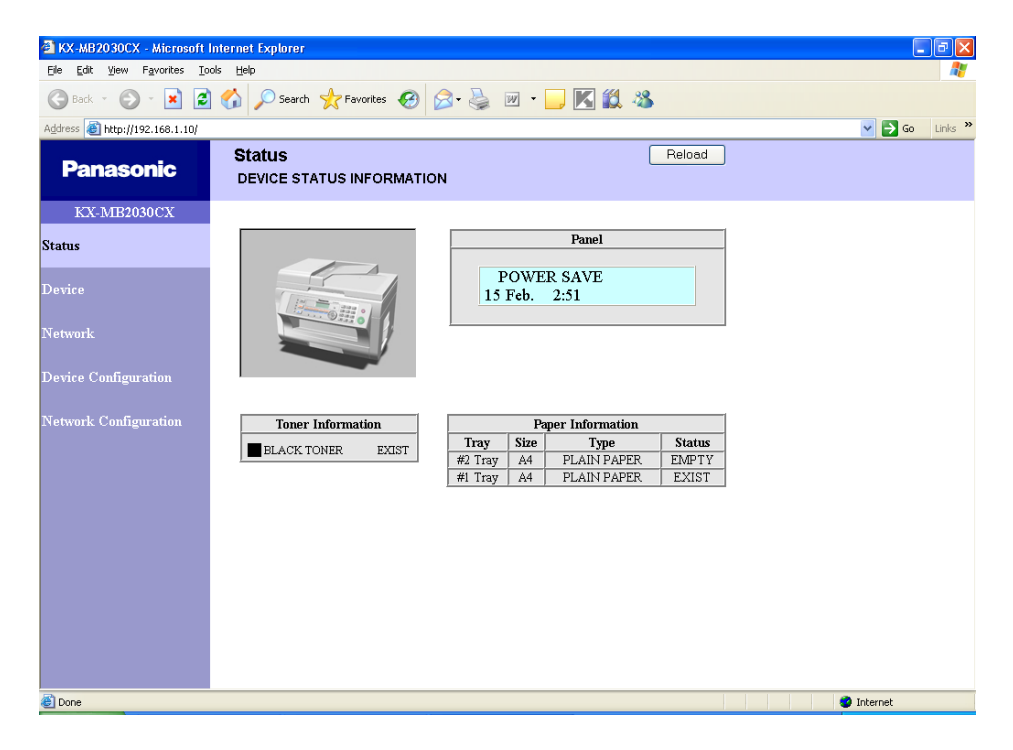

Cài đặt qua mạng, ta chọn mục "Device Configuration", màn hình hiện

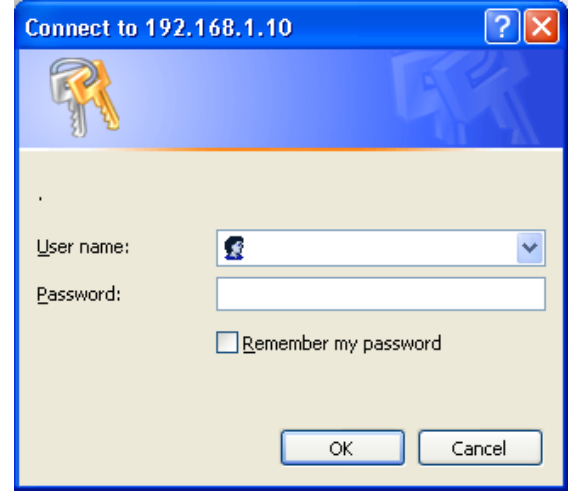

User name: ta nhập **"root"** Password: ta nhập **"1234"** Nhấn **"OK",** màn hình hiện

| KX-MB2030CX - Microsoft                                    | Internet Explorer                     |                 |                  |
|------------------------------------------------------------|---------------------------------------|-----------------|------------------|
| <u>Eile E</u> dit <u>V</u> iew F <u>a</u> vorites <u>T</u> | ools Help                             |                 | A.               |
| 🌀 Back 🔹 🕥 🕤 😫 😰                                           | 🕽 🏠 🔎 Search 🤺 Favorites 🥝 🔗 -        | 💺 🗹 • 💴 K 🎎 🥸   |                  |
| Address 🗿 http://192.168.1.10/                             |                                       |                 | 💙 🄁 Go 🛛 Links 🂙 |
| Panasonic                                                  | Device Configuration<br>BASIC FEATURE | Reload          |                  |
| KX-MB2030CX                                                |                                       |                 | ^                |
| Q                                                          | BASIC FEATURE FAX                     | COPY FEATURE    |                  |
| status                                                     | PC PRINT FEATURE                      | SCAN FEATURE    |                  |
| Device                                                     | WEB FAX PREVIEW                       | CHANGE PASSWORD |                  |
| 20180                                                      |                                       |                 |                  |
| Network                                                    | BASIC FEATURE                         |                 |                  |
|                                                            | YOUR LOGO                             | TID - SG        |                  |
| Device Configuration                                       | YOUR FAX NUMBER                       |                 | =                |
|                                                            | LOCATION                              | MIDDLE EAST 💌   |                  |
| Network Configuration                                      | DIALLING MODE                         | TONE 💌          |                  |
|                                                            | SET FLASH TIME                        | 700ms 💙         |                  |
|                                                            | SCALE                                 | MILLIMETRES 💌   |                  |
|                                                            | RINGER PATTERN                        | A               |                  |
|                                                            | BEEP SOUND                            | ON 💌            |                  |
|                                                            | FAX RING COUNT                        | 2 💌             |                  |
|                                                            | AUTO CALLER ID LIST                   | OFF 💌           |                  |
|                                                            | TIME ADJUSTMENT                       | MANUAL 🕶        |                  |
|                                                            | PAPER SIZE #1                         | A4 💌            |                  |
|                                                            | PAPER SIZE #2                         | A4 💌            |                  |
|                                                            | MEDIA TYPE #1                         | PLAIN PAPER     |                  |
|                                                            | MEDIA TYPE #2                         | PLAIN PAPER 💌   |                  |
| ê                                                          |                                       |                 | Internet         |

Khi đó ta có thể cài đặt cho máy thông qua mạng.

#### 4. Copy N in 1.

Đặt tài liệu cần copy vào khay load giấy tự động

Nhấn phím "Copy"

#### Sau đó nhấn phím "page Layout"

Nhấn phím "AV" để chọn chế độ copy N in 1, sau đó nhấn "Set"

Nhấn phím "▲▼" để chọn chế độ copy "2 in 1" hay "4 in 1" hoặc "8 in 1", nhấn phím "Set" Sau đó nhấn phím "Start" để bắt đầu lệnh copy.

#### Khuyến cáo:

- Nên sử dụng giấy A4 định lượng 80gr và không nên dung giấy đã qua sử dụng.
- Mực theo máy là mực Demo rất ít. Do vậy nên mua hộp mực kèm theo máy mới.
- Để máy fax ở môi trường thông thoáng không ẩm thấp và ít bụi.
- Nên dùng mực chính hang không nên dùng mực bơm trên thị trường sẽ dễ ảnh hưởng đến drum và chất lượng in không đẹp.

#### Phụ kiện:

Drum : KX-FAD412A hay KX-FAD412E Toner: KX-FAT411A hay KX-FAT412E